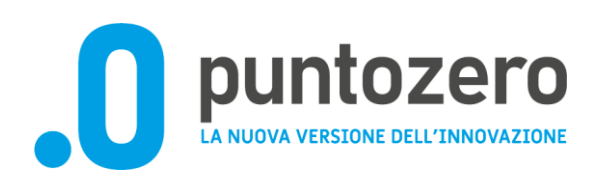

# Istruzioni per l'utilizzo dell'app Mira Caccia Umbria

## STAGIONE VENATORIA 2024-2025 – Istruzioni per segnalazione uscita di caccia e immissione dati caccia singola al cinghiale

Dalla stagione venatoria 2024-2025 anche i cacciatori di caccia singola al cinghiale dovranno dotarsi di SPID oppure utilizzare l'accesso con CIE (carta d'identità elettronica) per inserire i dati degli abbattimenti e delle uscite di caccia al cinghiale in forma singola.

L'inserimento potrà essere fatto a posteriori dopo l'uscita per esempio potranno farlo al rientro a casa dopo avere concluso l'azione di caccia.

Dovranno utilizzare la APP scaricabile da Apple Store o da Google Play "MIRA-Caccia Umbria" è la stessa APP del tesserino venatorio digitale, ma la funzionalità riguardante la caccia al cinghiale può essere usata indipendentemente dall'utilizzo del tesserino venatorio digitale, cioè viene utilizzata solo la funzionalità riguardante la rendicontazione delle uscite di caccia al cinghiale, continuando ad utilizzare il tesserino venatorio cartaceo.

All'apertura della APP il cacciatore dovrà connettersi con SPID, dopo la prima connessione le volte successive per entrare nella APP sarà sufficiente inserire il codice di sblocco del cellulare (numerico o impronta o riconoscimento facciale), periodicamente sarà richiesto di nuovo l'accesso con SPID (oppure l'accesso con CIE).

Di seguito alcune istruzioni per l'utilizzo dell'app "Mira - Caccia Umbria". Il cacciatore dovrà accedere attraverso il proprio telefono smartphone al proprio store:

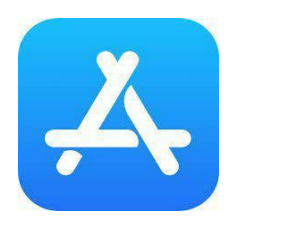

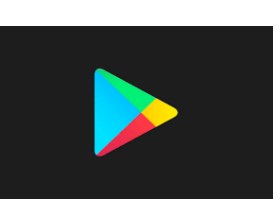

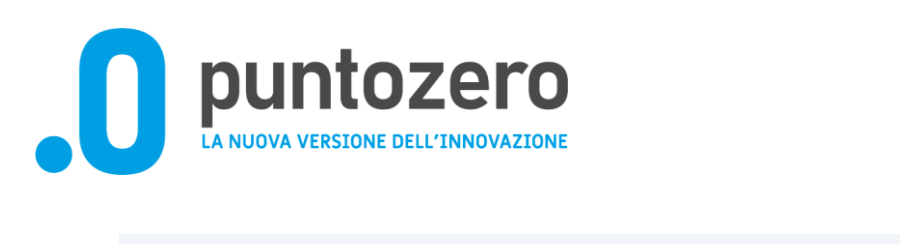

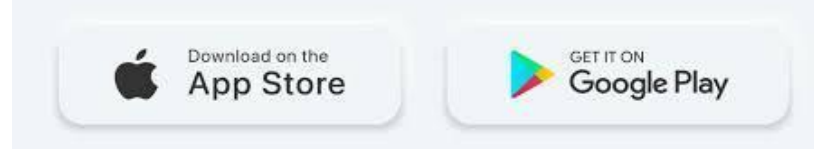

Il cacciatore nel menù ricerca dello store dovrà digitare : "tesserino venatorio umbria" o "Mira Caccia Umbria" visualizzerà questa icona (**Fig.1**)

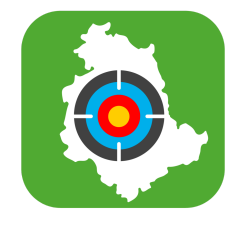

#### Fig.1

quindi potrà procedere con l'installazione dell'app sul proprio smartphone.

### Accesso all'app.

Il cacciatore per potere accedere all'applicazione dovrà avere a disposizione i proprio SPID e cliccare su "accedi" (Freccia arancione).

Se il cacciatore nel proprio telefono ha attivato l'autenticazione biometrica (impronta digitale) o PIN non sarà necessario utilizzare ad ogni accesso lo SPID che avrà validità 30 giorni (**Fig.2**).

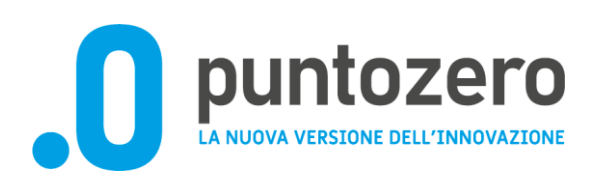

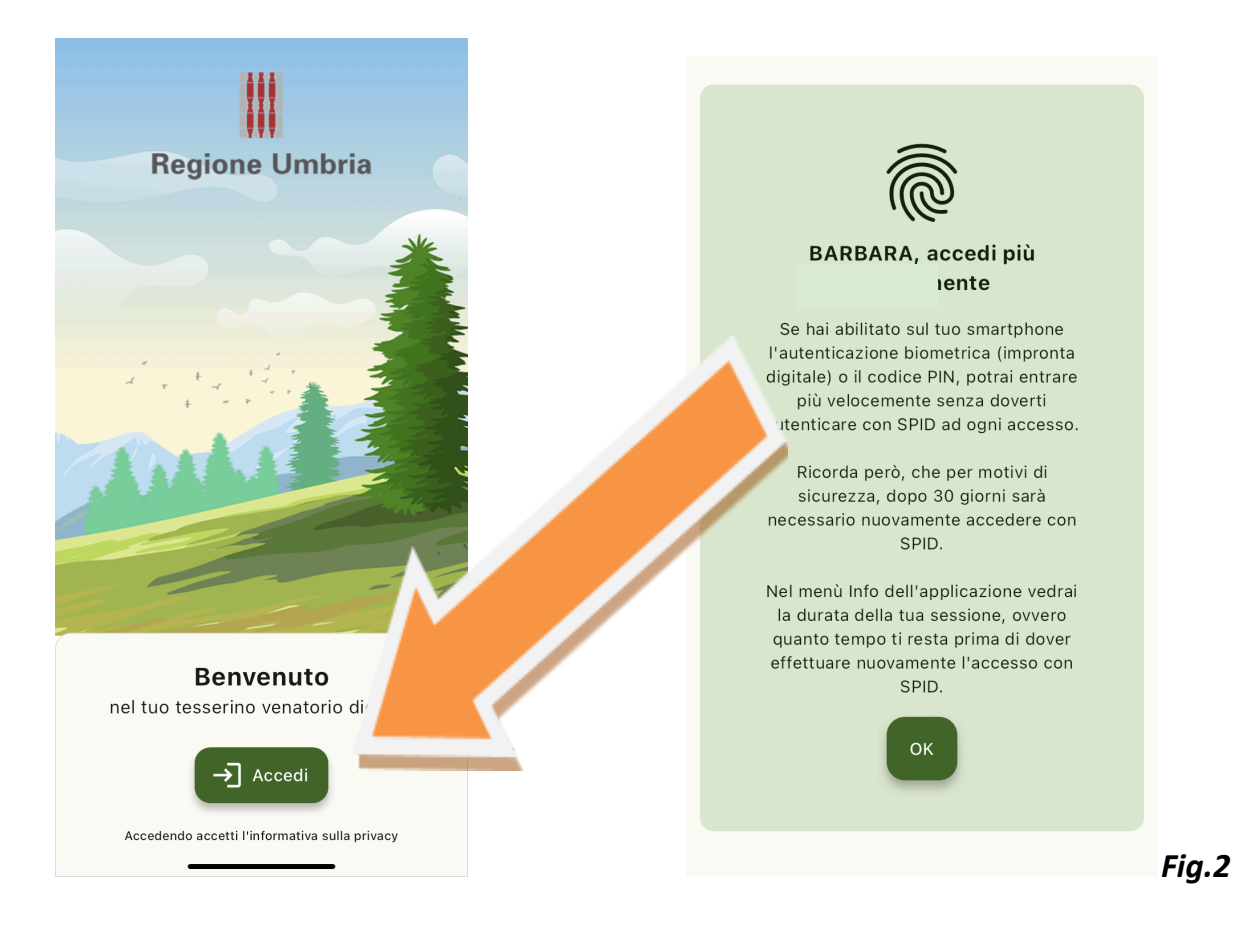

Verrà chiesto al cacciatore, se non in possesso di tesserino digitale, se intende usare la funzionalità relativa alla caccia al cinghiale - Cliccare su "Accedi soltanto alla sezione caccia al Cinghiale".

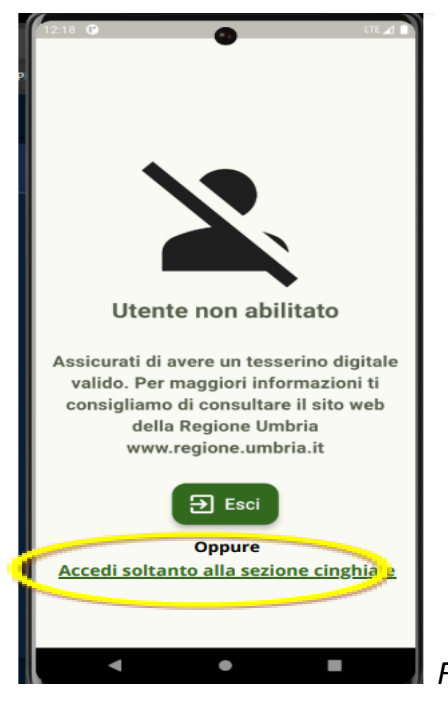

Fig. 3

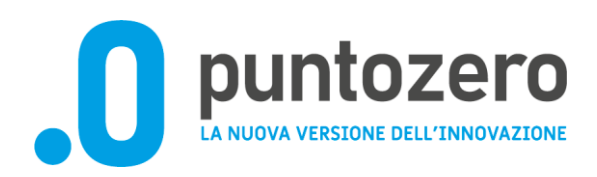

Qualora non sia stato possibile reperire l'informazione relativa alle proprie iscrizioni ATC per la stagione in corso, il cacciatore visualizza le seguenti schermate (Fig. 4, 5 e 6), tramite le quali si richiede di dichiarare il proprio stato di iscrizione indicando uno o più ATC a cui il cacciatore è iscritto e quello di residenza. Potrà indicare anche se la residenza venatoria è fuori regione.

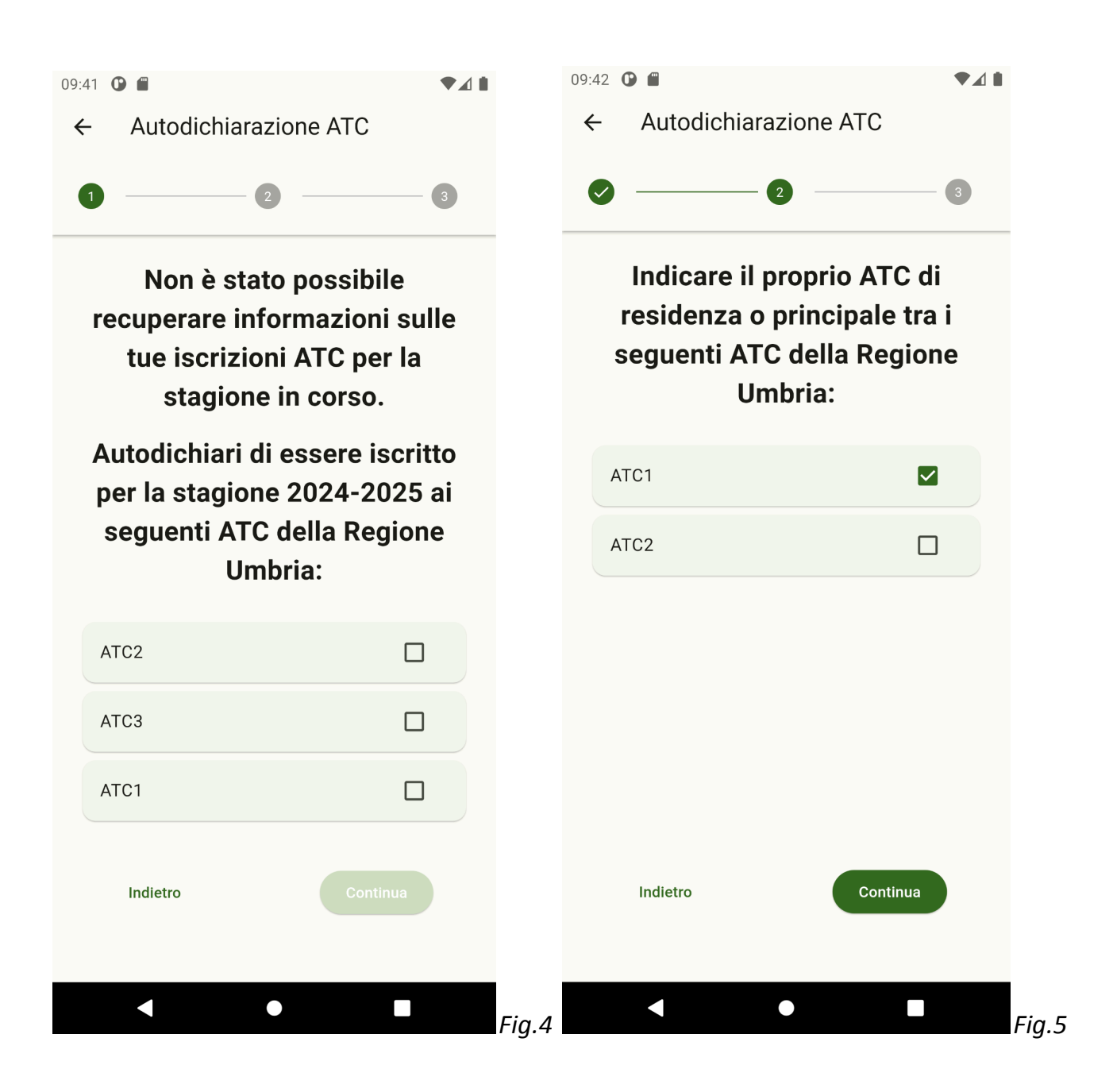

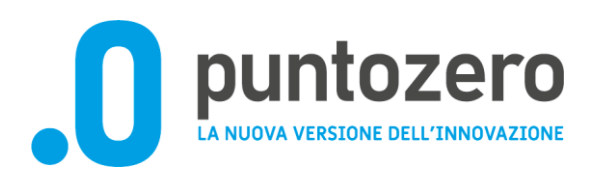

| 11:08 🛈                                              | ♥∡▮                               |
|------------------------------------------------------|-----------------------------------|
| ← Autodichiarazione                                  | e ATC                             |
| Ø 2                                                  | 3                                 |
| Indicare il propr<br>residenza o princ<br>seguenti A | io ATC di<br>cipale tra i<br>\TC: |
| FUORI REGIONE                                        |                                   |
| ATC1                                                 |                                   |
|                                                      |                                   |
|                                                      |                                   |
|                                                      |                                   |
|                                                      |                                   |
|                                                      |                                   |
| Indietro                                             | Continua                          |
|                                                      |                                   |
|                                                      |                                   |

L'uscita sarà indicata in automatico con la data del giorno nel quale si inserisce, se si sta inserendo una uscita dei giorni precedenti si potrà cliccare sulla data e cambiarla, poi chiederà l'ora di inizio e l'ora di fine dell'uscita e il numero di capi avvistati e abbattuti (vanno inseriti solo quelli avvistati che non sono stati poi abbattuti, per esempio se vedo 7 cinghiali e ne abbatto 2 scriverò nel campo avvistati 5 cinghiali e nel campo abbattuti 2 cinghiali). Per i capi abbattuti verrà chiesta anche la distinzione per sesso (maschi abbattuti, femmine abbattute)

Una volta confermata l'uscita sarà possibile con il tasto "+" inserire il dettaglio di ogni esemplare abbattuto con il numero di fascetta, il peso, il sesso, la classe d'età stimata e la formula dentaria.

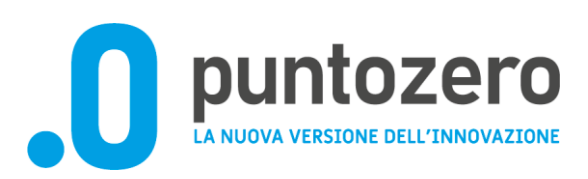

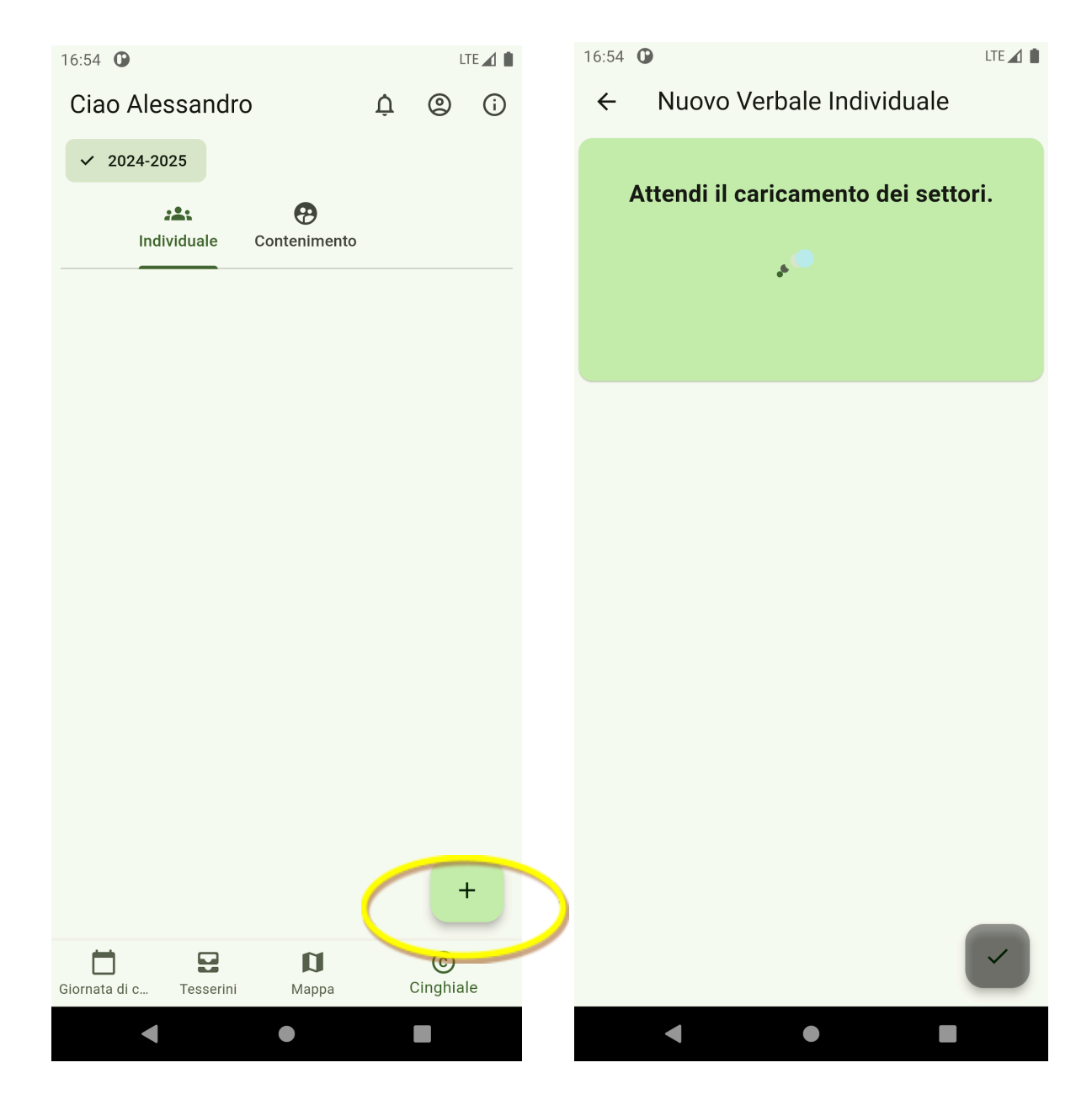

Indicare ATC - Distretto e Settore

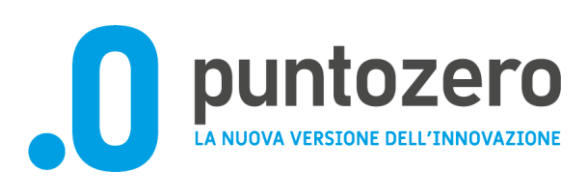

| 16:54 🕑                      | LTE 🖌 🗎              | 16:55 <b>G</b> |              |                 | LT    | TE 📶 🗎 |
|------------------------------|----------------------|----------------|--------------|-----------------|-------|--------|
| ← Nuovo Verbale Individuale  |                      | ÷              | Nuovo Verb   | ale Indivic     | luale |        |
| Luogo dell'uscita            |                      |                | Luogo        | dell'usci       | ta    |        |
| Seleziona l'ATC:             |                      |                | Selez        | ziona l'ATC:    |       |        |
| ATC1                         |                      |                | Δ            | TC1 👻           |       |        |
| Seleziona il distretto:      |                      |                | Selezio      | na il distretto | :     |        |
| <u> </u>                     |                      |                |              | 08 👻            |       |        |
| Seleziona il settore:        |                      |                | o. L         |                 |       |        |
| <b></b>                      |                      |                | Selezio      | ona Il settore: |       |        |
| Data dell'uscita             |                      |                | C            | 16 👻            |       |        |
| Data selezionata: 09/07/2024 |                      |                | Data d       | dell'uscit      | а     |        |
|                              |                      |                | Data selezio | onata: 09/07/   | 2024  |        |
|                              | <ul> <li></li> </ul> |                |              |                 | ·     | /      |
| < ● ■                        |                      |                |              |                 |       |        |

In caso si selezioni nel menù "Settore" la voce "Altro" va specificato il nome della Località vedi immagini successive.

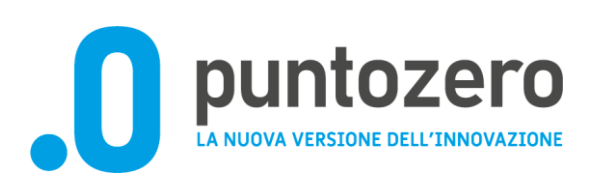

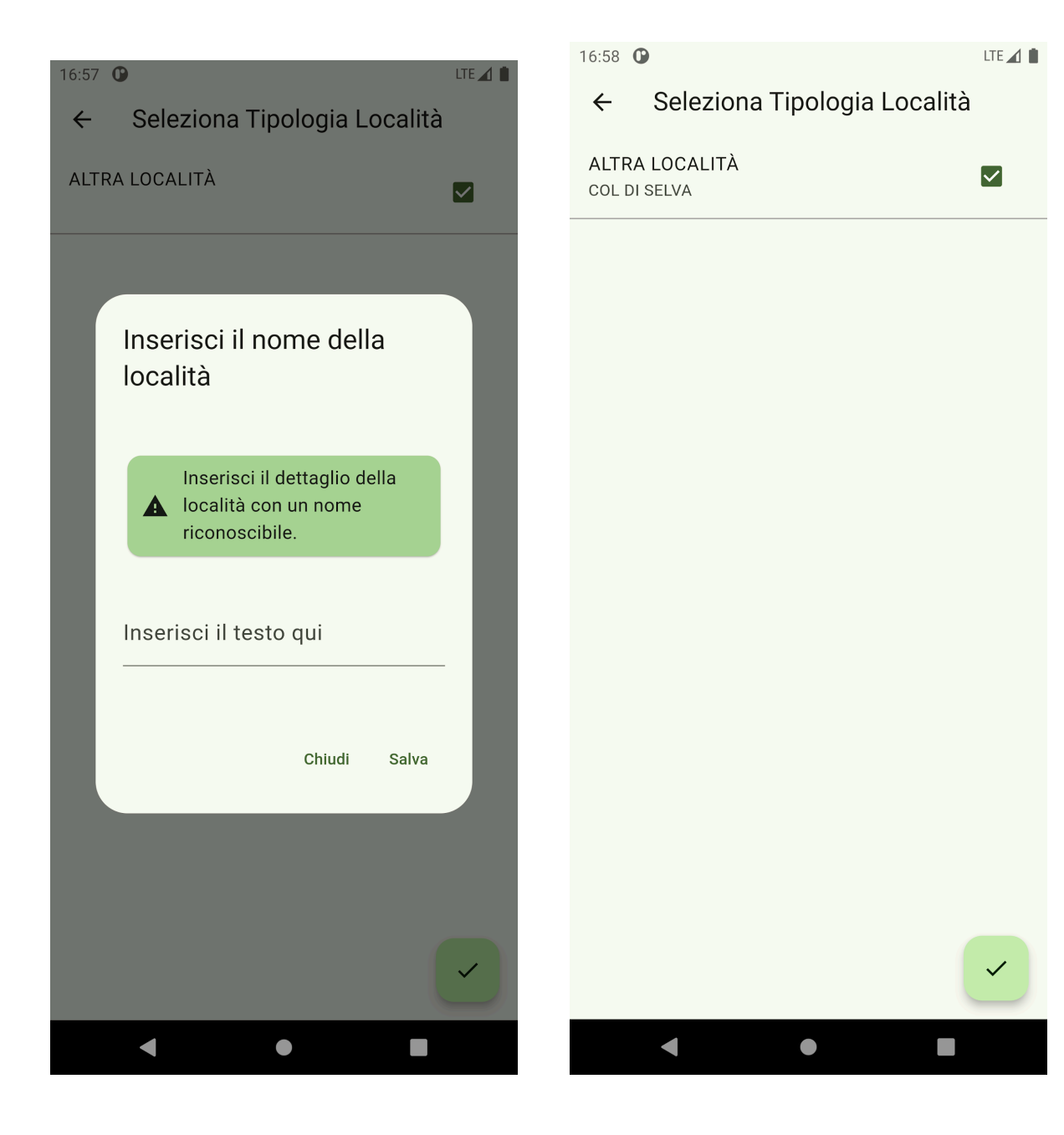

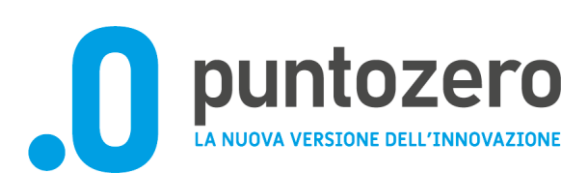

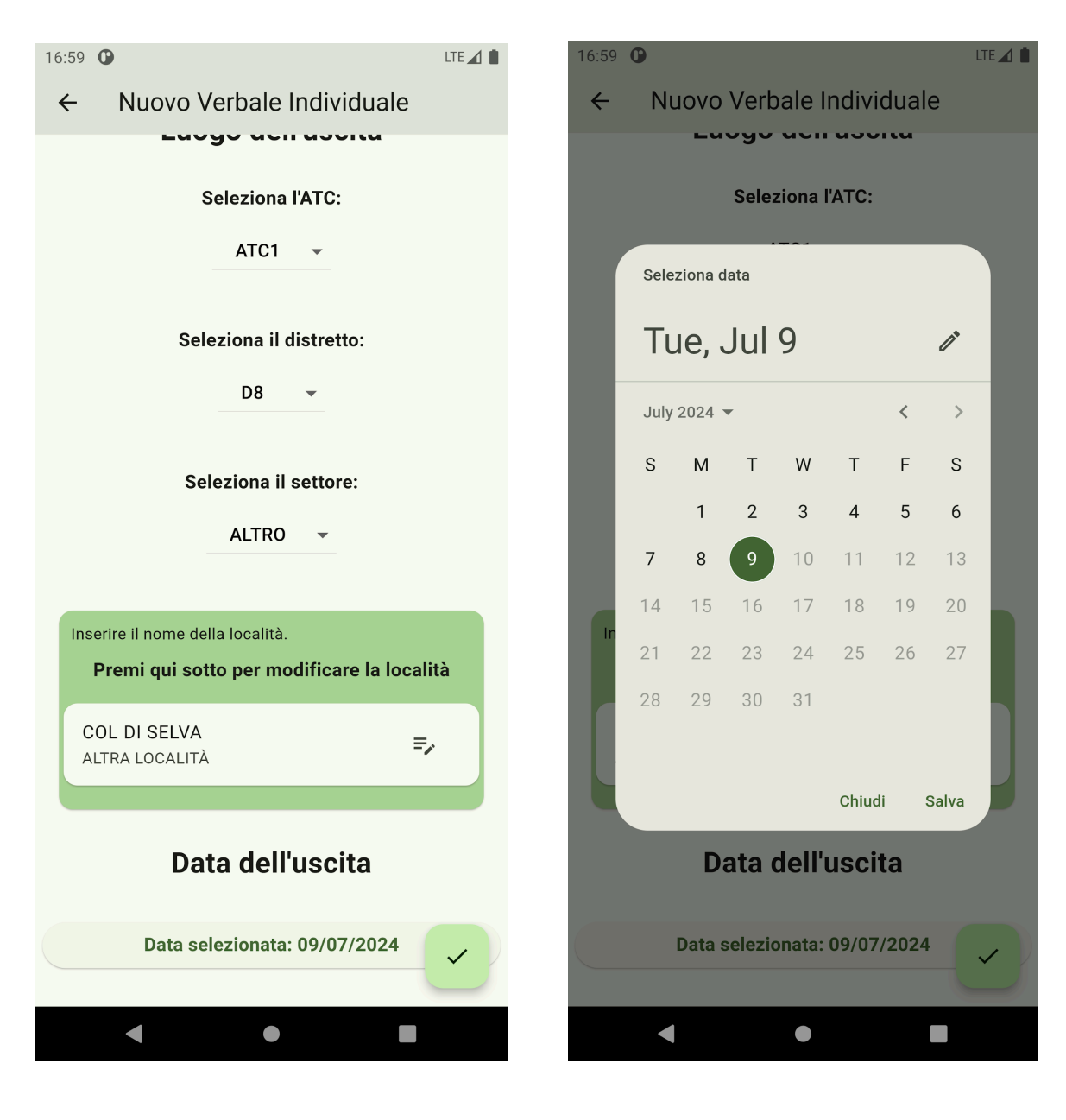

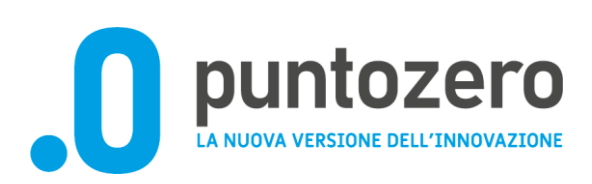

| 17:17 🛈                                          |                    |           |          | LTE 🖌 📋  |  |
|--------------------------------------------------|--------------------|-----------|----------|----------|--|
| 4                                                |                    | e di cont | tonimon  | to       |  |
|                                                  |                    |           | i chimen | .0       |  |
|                                                  | - 🖉 —              | ⊘ —       | ⊘ —      | - 5      |  |
| Seleziona la data dell'azione di<br>contenimento |                    |           |          |          |  |
|                                                  | Inserisci l'orario | )         |          | $\gamma$ |  |
| C                                                | 17                 | : 1       | 6        |          |  |
|                                                  | Ore                | Minuti    |          |          |  |
|                                                  | 0                  | Indietro  | Salva    |          |  |
|                                                  |                    |           |          |          |  |
|                                                  |                    |           |          |          |  |
|                                                  | Indietro           |           | Continua |          |  |
|                                                  | •                  | $\bullet$ |          |          |  |

La data in caso di registrazione a posteriori del verbale può essere modificata (vedi schermata precedente)

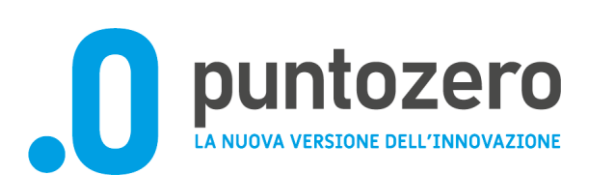

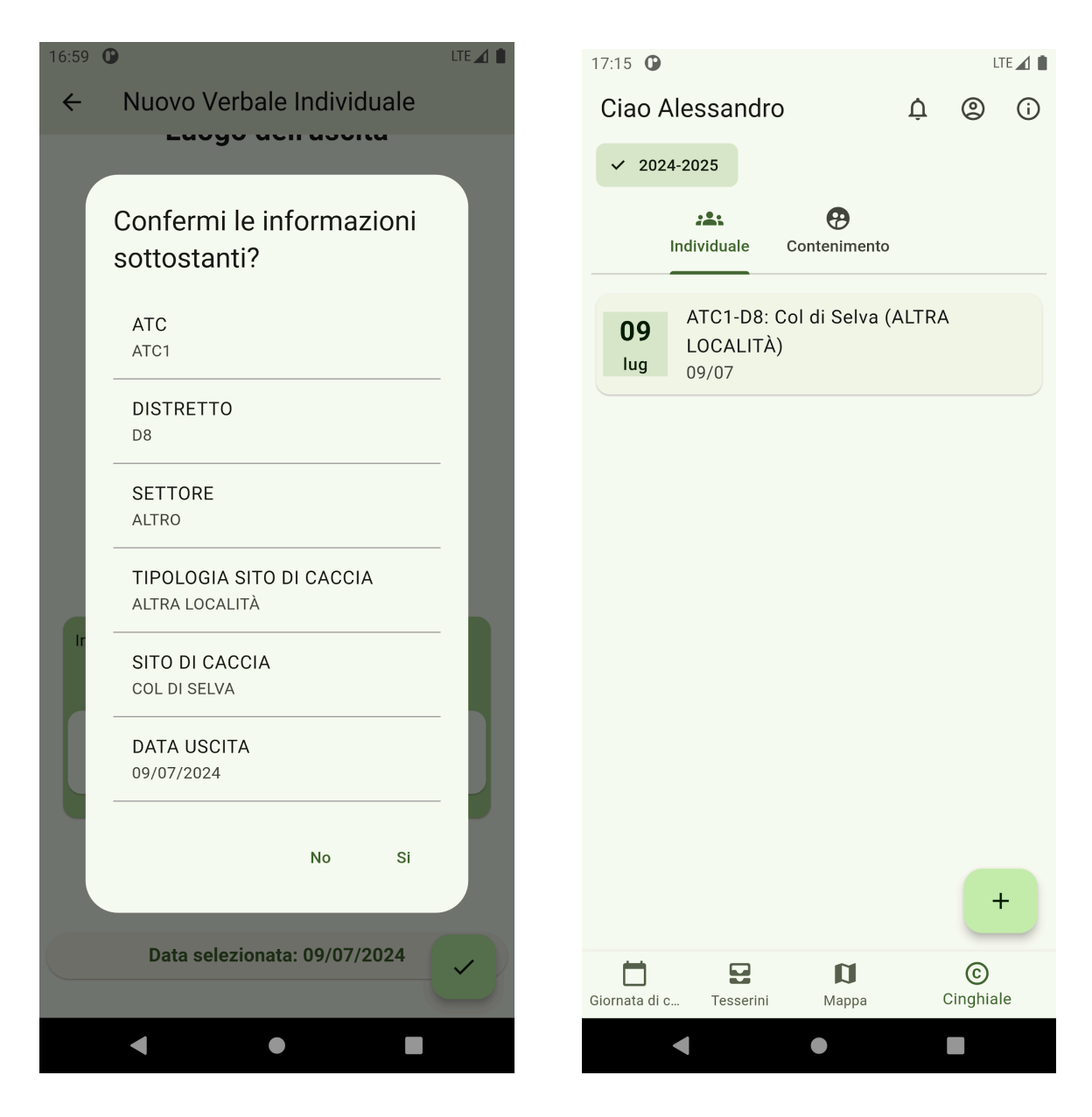

A questo punto si potrà procedere con la registrazione degli avvistamenti /abbattimenti.

Cliccando su "+" Abbattimento o "+" Avvistamento.

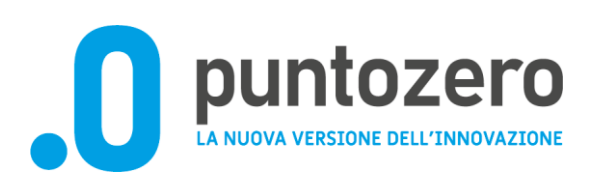

| 17:17 🕐                                                                                                  | LTE 🔟 🗎     | 17:18 🛈                                          | LTE 🔟 🗎                          |
|----------------------------------------------------------------------------------------------------|-------------|--------------------------------------------------|----------------------------------|
| ← Dettaglio                                                                                              |             | ← Aggiungi esemp                                 | lare                             |
| Verbale Uscita                                                                                           |             | 0 - 2 - 3                                        | - 4 - 5                          |
| Luogo<br>ATC1-D8: Col di Selva (ALTRA LOC<br>Data<br>9/7/2024<br>Referente<br>RNDLSN96A27A475K<br>Azioni | CALITÀ)     | Seleziona i<br>dell'esemplare<br>Masch<br>Femmin | l sesso<br>abbattuto<br>io<br>na |
| Abbattimento Avvistamento                                                                                | 2           |                                                  |                                  |
|                                                                                                    |             |                                                  |                                  |
| Lista A                                                                                                  | bbattimenti | Indietro                                         | Continua                         |
| < ●                                                                                                    |             | • •                                              |                                  |

D puntozero La NUOVA VERSIONE DELL'INNOVAZIONE

| 17:18 🛈 LTE 🔟 🗎                                 | 17:18 🛈 LTE 🖌 🗎                               |
|-------------------------------------------------|-----------------------------------------------|
| ← Aggiungi esemplare                            | ← Aggiungi esemplare                          |
| ✓ — 2 — 3 — 4 — 5                               |                                               |
| Seleziona la classe<br>dell'esemplare abbattuto | Seleziona i denti dell'esemplare<br>abbattuto |
| ✓ A                                             | INCISIVO 1                                    |
|                                                 | INCISIVO 2                                    |
| В                                               | ✓ INCISIVO 3                                  |
| С                                               | ✓ CANINO                                      |
|                                                 | ✓ MOLARE 1                                    |
| D                                               | ✓ MOLARE 2                                    |
|                                                 | MOLARE 3                                      |
|                                                 | PREMOLARE 1                                   |
| Indietro Continua                               | Indietro Continua                             |
|                                                 |                                               |
|                                                 | < ● ■                                         |

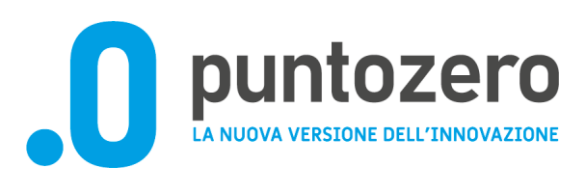

| 17:18 🕒 LTE 🖌 🗎           | 17:18 🛈 LTE 🖌 🖿                                        |
|---------------------------|--------------------------------------------------------|
| ← Aggiungi esemplare      | ← Aggiungi esemplare                                   |
| ⊘ — ⊘ — ⊘ — 4 — 5         |                                                        |
| Inserisci i seguenti dati | Controlla i dati inseriti                              |
| Peso in Ka                | Cinghiale                                              |
| 25                        | Sesso<br>Maschio                                       |
| Codice Fascetta           | Classe stimata<br>A                                    |
| 123456789                 | <b>Denti</b><br>INCISIVO 3, MOLARE 2, CANINO, MOLARE 1 |
|                           | <b>Peso</b><br>25.0                                    |
|                           | Codice fascetta<br>123456789                           |
|                           |                                                        |
|                           |                                                        |
| Indietro                  | Indietro                                               |
|                           |                                                        |
|                           |                                                        |

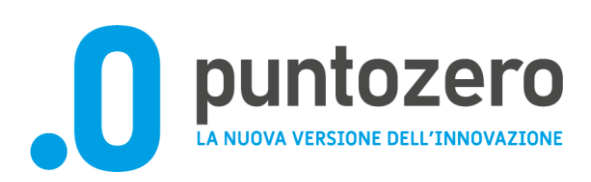

| 17:18 O                                                             |  |  |  |
|---------------------------------------------------------------------|--|--|--|
| ← Aggiungi esemplare                                                |  |  |  |
|                                                                     |  |  |  |
| Controlla i dati inseriti                                           |  |  |  |
| Cinghiale                                                           |  |  |  |
| Sesso                                                               |  |  |  |
| Inserire l'abbattimento?                                            |  |  |  |
| Dopo la conferma,<br>l'abbattimento non potrà<br>essere cancellato. |  |  |  |
| Chiudi Si                                                           |  |  |  |
| 123456789                                                           |  |  |  |
| Indietro                                                            |  |  |  |
| < ● ■                                                               |  |  |  |

Una volta registrato l'abbattimento il cacciatore potrà visualizzarlo da App oppure accedendo in sola visualizzazione al back office https://gestionecaccia.regione.umbria.it/.

In caso di registrazione invece di avvistamento cliccare su "+" Avvistamento

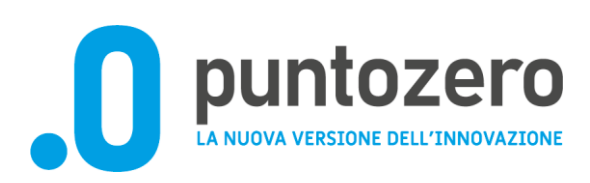

| 17:17 |                                                                                                    | 17:18 🚯                                                                 | LTE 🖌 🗎 |
|-------|----------------------------------------------------------------------------------------------------|-------------------------------------------------------------------------|---------|
| ←     | Dettaglio                                                                                                    | <ul> <li>← Aggiungi avvistamento</li> </ul>                             |         |
|       | Verbale Uscita                                                                                                    |                                                                         |         |
| _     | Luogo<br>ATC1-D8: Col di Selva (ALTRA LOCALITÀ)<br>Data<br>9/7/2024<br>Referente<br>RNDLSN96A27A475K<br>Azioni<br>++<br>Abbattimento | Usa il contatore per memorizzare il nu<br>degli avvistamenti del giorno | mero    |
|       | Lista Abbattimenti                                                                                                    | Indietro Continua                                                       |         |
|       | • • •                                                                                                    | < ● ■                                                                   |         |

#### Assistenza:

L'assistenza tecnica e applicativa di PuntoZero S.c.a.r.l. è attiva dal lunedì al giovedì dalle ore 8:00 alle ore 18:00, il venerdì dalle ore 8:00 alle ore 14:00, sabato e festivi esclusi. Per assistenza contattare il Service Desk al numero verde 2020 848.88.33.66 oppure 2020 075.502799 e-mail: <u>helpdesk@puntozeroscarl.it</u>.

Per le segnalazioni vi chiediamo, di specificare sempre:

- numero di tesserino digitale del cacciatore e/o c.f del cacciatore
- specificando il tipo di attività che si stava facendo e l'errore e/o eventuale malfunzionamento registrato.